# 带固件3.1的CBS 250和350系列交换机的端口安 全行为

## 目标

本文提供演示,以显示从固件版本3.1开始的Cisco Business 250和350交换机上默认端 口安全设置的更改。

适用设备 |固件版本

- CBS250(<u>产品手册</u>)| 3.1(下载最新)
- CBS350(产品手册)| 3.1(下载最新)
- CBS350-2X(产品手册)| 3.1(下载最新)
- CBS350-4X(产品手册)| 3.1(下载最新)

简介

当新版本发布时,必须运行最新版本的固件。2021年春季,CBS 250和350交换机的固件版本3.1发布,更改了端口安全默认行为。这些更改是为了提高终端安全。查看演示以 了解详细信息。

## 端口安全默认行为演示(固件版本3.1)

在本演示中,在升级到固件版本3.1的Cisco Business 350交换机的GE2接口上启用了端 口安全。我们将将连接在交换机端口2(GE2)的PC移到交换机端口4(GE4),并观察端口 安全的默认行为。

## 第1步

首先,我们导航到**Port Management > Port Settings**,并验证PC是否连接在交换机端口 2(GE2)上,并且*端口*的Operational Status显示*Up*。

| _  | Configuration Wizards                | •         | cisco               | 8\$350-2           | AFP-4G - switch73d9                       | 13                         |                                  |             |        |                |        |     |                            |   |
|----|--------------------------------------|-----------|---------------------|--------------------|-------------------------------------------|----------------------------|----------------------------------|-------------|--------|----------------|--------|-----|----------------------------|---|
|    | Search                               | Dort      | Sottings            |                    |                                           |                            |                                  |             |        |                |        |     |                            |   |
| ٠  | Status and Statistics                | Port      | Settings            |                    |                                           |                            |                                  |             |        |                |        |     |                            |   |
| •  | Administration                       | Link Flag | Prevention:         | Enab               | le                                        |                            |                                  |             |        |                |        |     |                            |   |
| (- | Port Management                      | Jumbo f   | rames config        | uration cl         | hanges will take effect                   | after saving the configu   | ration and reboo                 | ting the sv | witch. |                |        |     |                            |   |
| 1  | Port Settings                        | Port S    | Settings Tabl       | ,                  |                                           |                            |                                  |             |        |                |        |     |                            |   |
|    | Error Recovery Settings              | 2         | ß                   |                    |                                           |                            |                                  |             |        |                |        |     |                            |   |
|    | Loopback Detection                   |           |                     |                    |                                           |                            | Link Status                      | Time Ra     | inge   | Port           | Dupley |     | Destaution                 |   |
|    |                                      |           |                     |                    |                                           |                            |                                  |             |        |                | Dublex |     | Protection                 |   |
|    | ootanga                              |           | Entry No.           | Port               | Port Type                                 | Operational Status         | SNMP Traps                       | Name        | State  | Speed          | Mode   | LAG | State                      |   |
|    | <ul> <li>Link Aggregation</li> </ul> | 0         | Entry No.           | Port<br>GE1        | Port Type<br>1000M-Copper                 | Operational Status<br>Down | SNMP Traps<br>Enabled            | Name        | State  | Speed          | Mode   | LAG | State<br>Unprotected       |   |
|    | Link Aggregation                     | 00        | Entry No.<br>1<br>2 | Port<br>GE1<br>GE2 | Port Type<br>1000M-Copper<br>1000M-Copper | Operational Status Down Up | SNMP Traps<br>Enabled<br>Enabled | Name        | State  | Speed<br>1000M | Mode   | LAG | Unprotected<br>Unprotected | ) |

接下来,我们导航**到MAC Address Tables > Dynamic Addresses** 并验证与交换机端口 2(GE2)关联的PC的MAC地址。

|   | Getting Started               | 🕒 🖓     |      | CBS350-24FP-4                          | G - switch73d913  |                   |
|---|-------------------------------|---------|------|----------------------------------------|-------------------|-------------------|
|   | Dashboard                     | Dimen   |      | A                                      |                   |                   |
|   | Configuration Wizards         | Dynam   | IC . | Addresses                              |                   |                   |
|   | Search                        | Dynamic | Ad   | dress Table                            |                   |                   |
| ٠ | Status and Statistics         | Clear   | Tab  | ie -                                   |                   |                   |
| ٠ | Administration                | Filter: | _    | VLAN ID equals to                      |                   | (Range: 1 - 4094) |
| ٠ | Port Management               |         | 0    | MAC Address equa                       | ls to             |                   |
| ۲ | Smartport                     |         |      | Interface equals to                    | Port GE1      LAG | a 1 Go            |
| Þ | VLAN Management               | VLAN    | D    | MAC Address                            | Interface         |                   |
| ٠ | Spanning Tree                 | VLAN    | I    | 00:e0:4c:01:06:fb                      | GE24              |                   |
| 6 | MAC Address Tables            | VLAN    |      | 3c:07:54:75:b2:1d<br>ec:bd:1d:44:57:88 | GE2<br>GE24       |                   |
|   | Static Addresses              |         |      |                                        |                   |                   |
|   | Dynamic Address 2<br>Settings |         |      |                                        |                   |                   |
| C | Dynamic Addresses             |         |      |                                        |                   |                   |

## 步骤 3

我们导航到Security菜单,选择交换机端口2(GE2),然后单击编辑图标。我们启用"接口状态"旁的"锁定"选项。学习模式将显示为经典锁。我们将Action on Violation保留为 Discard,然后单击Apply。

| • | Status and Statistics    | <b>B</b> ( | cisco c      | BS350-3     | 24FP-4G - switch73d913          |                                                                      |                                       |            | Q    |
|---|--------------------------|------------|--------------|-------------|---------------------------------|----------------------------------------------------------------------|---------------------------------------|------------|------|
|   | Administration           | Dort 9     | Courity      | ,           |                                 |                                                                      |                                       |            |      |
|   | Port Management          | Ports      | security     |             |                                 |                                                                      |                                       |            |      |
|   | Smartport                | Port S     | ecurity Tab  | le          |                                 |                                                                      |                                       |            |      |
|   | VLAN Management          | æ          |              | 3           | Edit Port Security              | y Interface Setting                                                  | gs                                    |            | ×    |
|   | Spanning Tree            | Filter     | r: Interface | r Type      | Interface:                      | Port GE2      C LAG                                                  | 1                                     |            |      |
|   | MAC Address Tables       |            | Entry No.    | Interf      | Interface Status:               | C Lock                                                               |                                       |            |      |
|   | Multicast                | 0          | 1            | GE1         | Learning Mode:                  | Classic Lock     Limited Dynamic Lock                                |                                       |            |      |
|   | IPv4 Configuration       | 0          | 2            | GE2<br>GE3  |                                 | <ul> <li>Secure Permanent</li> <li>Secure Delete on Reset</li> </ul> |                                       |            |      |
|   | IPv6 Configuration       | 0          | 4            | GE4         | Ø Max No. of Addresses Allowed: | 1                                                                    | (Range: 0 - 256, Default: 1)          |            |      |
|   | General IP Configuration | 0          | 6            | GE5<br>GE6  | Action on Violation:            | Discard     Ecoward                                                  |                                       |            |      |
|   | Security 1               | 0          | 7            | GE7         |                                 | O Shutdown                                                           |                                       |            |      |
|   | TACACS+ Client           | 0          | 8            | GE8         | Trap:                           | Enable                                                               |                                       |            |      |
|   |                          | 0          | 10           | GE9<br>GE10 | © Trap Frequency:               | 10                                                                   | sec (Range: 1 - 1000000, Default: 10) |            |      |
|   | RADIUS Client            | 0          | 11           | GE11        |                                 |                                                                      |                                       |            |      |
|   | RADIUS Server            | 0          | 12           | GE12        |                                 |                                                                      | 5                                     | Apply Clos | 50 S |
|   | Password Strength        | 0          | 13           | GE13        |                                 |                                                                      | <b>`</b>                              |            |      |
|   | rassing of orengo        | 0          | 14           | GE14        | Uniocked Classic Lock 1         |                                                                      | Disabled                              |            |      |

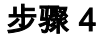

成功通知将显示在屏幕上,因此我们单击Close。

#### Edit Port Security Interface Settings

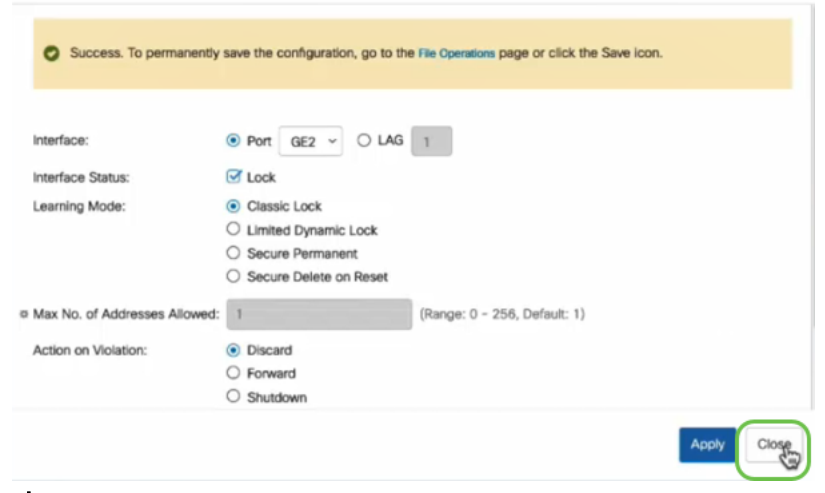

### 步骤 5

## GE2接口状态将显示为"已锁定"。

| Status and Statistics | Gisco cisco       | 8S350-24FP- | 4G - switch         | 73d913           |                                 |                        |          |                         |
|-----------------------|-------------------|-------------|---------------------|------------------|---------------------------------|------------------------|----------|-------------------------|
| Administration        | Port Security     |             |                     |                  |                                 |                        |          |                         |
| Port Management       | T ort occurry     |             |                     |                  |                                 |                        |          |                         |
| Smartport             | Port Security Tab | e           |                     |                  |                                 |                        |          |                         |
| VLAN Management       | 4                 |             |                     |                  |                                 |                        |          |                         |
| Spanning Tree         | Filter: Interface | Type equals | to Port             | Go               |                                 |                        |          |                         |
| MAC Address Tables    | Entry No.         | Interface   | Interface<br>Status | Learning<br>Mode | Max No. of<br>Addresses Allowed | Action<br>on Violation | Trap     | Trap<br>Frequency (sec) |
| Multicast             | 0 1               | GE1         | Unlocked            | Classic Lock     | 1                               |                        | Disabled |                         |
|                       | O 2               | GE2         | Locked              | Classic Lock     | 1                               | Discard                | Disabled | $\mathbf{>}$            |
| IPv4 Configuration    | 0 3               | GE3         | Unlocked            | Classic Lock     | 1                               |                        | Disabled |                         |

步骤 6

我们导航到**MAC地址表>静态地址**。与GE2接口关联的PC MAC地址将反映在静态*地址* 表下。

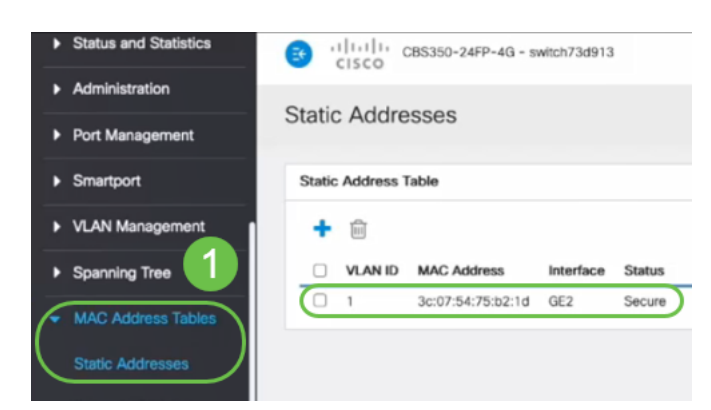

#### 步骤 7

我们将PC从交换机端口2(GE2)移到交换机端口4(GE4),并确保GE4接口的*运行状*态显示为*Up*。

| ٠ | Status and Statistics                                                                                                    | 3       | cisco c      | BS350-2 | 4FP-4G - switch73d9 | 13                 |             |        |       |       |        |  |  |
|---|----------------------------------------------------------------------------------------------------|---------|--------------|---------|---------------------|--------------------|-------------|--------|-------|-------|--------|--|--|
| • | Administration                                                                                                    | Port S  | Settings     | ;       |                     |                    |             |        |       |       |        |  |  |
| C | Port Management         Port Settings         Link Flap Prevention: C Enable         Jumbo Frames:       Enable         Jumbo Frames:       Enable         Jumbo frames configuration changes will take effect after saving the configuration and rebooting the switch. |         |              |         |                     |                    |             |        |       |       |        |  |  |
|   | Loopback Detection<br>Settings                                                                                                    | Port S  | ettings Tabl |         |                     |                    |             |        |       |       |        |  |  |
|   | Link Aggregation                                                                                                    |         |              |         |                     |                    | Link Status | Time R | inge  | Port  | Duplex |  |  |
|   | UDLD                                                                                                    |         | Entry No.    | Port    | Port Type           | Operational Status | SNMP Traps  | Name   | State | Speed | Mode   |  |  |
|   |                                                                                                    | 0       | 1            | GE1     | 1000M-Copper        | Down               | Enabled     |        |       |       |        |  |  |
|   | POE 🕞                                                                                                    | 0       | 2            | GE2     | 1000M-Copper        | Down               | Enabled     |        |       |       |        |  |  |
|   | Green Ethernet                                                                                                    | 0       | 3            | GE3     | 1000M-Copper        | Down               | Enabled     |        |       |       |        |  |  |
|   |                                                                                                    | $\circ$ | 4            | GE4     | 1000M-Copper        | Up                 | Enabled     |        |       | 1000M | Full   |  |  |
| • | Smartport                                                                                                    | 0       | 5            | GE5     | 1000M-Copper        | Down               | Enabled     |        |       |       |        |  |  |

#### 步骤 8

我们导航到**MAC地址表>静态地址**。与GE2接口关联的PC MAC地址仍显示在"静态地*址"* 表下。

| Status and Statistics              |        | iliilii<br>cisco | CBS350-24FP-4G - 5 | witch73d913 |        |
|------------------------------------|--------|------------------|--------------------|-------------|--------|
| <ul> <li>Administration</li> </ul> | Stati  | Addre            | 20220              |             |        |
| Port Management                    | Statit | Audre            | 3363               |             |        |
| Smartport                          | Static | Address          | able               |             |        |
| VLAN Management                    | +      | Î                |                    |             |        |
| Spanning Tree                      | 0      | VLAN ID          | MAC Address        | Interface   | Status |
| MAC Address Tables                 | 0      | 1                | 3c:07:54:75:b2:1d  | GE2         | Secure |
| Static Addresses                   |        |                  |                    |             |        |

### 步骤 9

我们导航到**MAC地址表>动态地址**。PC(MAC地址3c:07:54:75:b2:1d)连接到GE4接口。 即使GE4接口运*行状*态为*Up*,PC仍无法获取动态主机配置协议(DHCP)IP地址。从动*态地 址表*中,我们可以检验相同。

| • | Status and Statistics     | 3 1111111 CBS350-24FP-4G - switch73d913                                                               |
|---|---------------------------|----------------------------------------------------------------------------------------------------|
| • | Administration            | Dumania Addresses                                                                                     |
| • | Port Management           | Dynamic Addresses                                                                                     |
| • | Smartport                 | Dynamic Address Table                                                                                 |
| • | VLAN Management           | Clear Table                                                                                           |
| • | Spanning Tree             | Elter: C VLAND equals to (Parces: 1 = 4004)                                                           |
| 0 | MAC Address Tables        | MAC Address equals to                                                                                 |
|   | Static Addresses          | □ Interface equals to ⊙ Port GE1 ○ LAG 1 Go Clear Filter                                              |
|   | Dynamic Address           | VLAN ID MAC Address Interface                                                                         |
| C | Dynamic Addresses         | VLAN 1         00:e0:4c:01:06:fb         GE24           VLAN 1         ec:bd:1d:44:57:88         GE24 |
|   | Reserved MAC<br>Addresses |                                                                                                    |

PC(MAC地址3c:07:54:75:b2:1d)仅在连接到GE2接口时获得DHCP IP地址,因为*静态地*址表显示MAC地址与GE2接口绑定。如果要从GE2接口删除PC MAC地址,以便在另一个端口上使用,则需要按照以下可选步骤解锁该端口。

Х

#### 步骤 10(可选)

## 取消选中"锁**定"**单选按钮,然后单**击"应用**"。

Edit Port Security Interface Settings

● Port GE2 マ ○ LAG 1 Interface: Interface Status: 🗹 Lock Classic Lock Learning Mode: Limited Dynamic Lock O Secure Permanent O Secure Delete on Reset (Range: 0 - 256, Default: 1) Max No. of Addresses Allowed: Action on Violation: Discard Forward Shutdown Enable Trap: sec (Pande: 1 - 1000000 Default: 10) # Tran Frequency Apply Close

## 步骤 11(可选)

| 接口 <i>状态现</i> 在将显示为未锁 | 〔定。 |
|-----------------------|-----|
|-----------------------|-----|

| Port S     | Security Tab                      | le                |                      |                                      |                   |
|------------|-----------------------------------|-------------------|----------------------|--------------------------------------|-------------------|
| 4          |                                   |                   |                      |                                      |                   |
| Filte      | er: <i>Interfac</i>               | <i>e Type</i> equ | als to Port          | ✓ Go                                 |                   |
|            |                                   |                   | Interface            | Learning                             | Max No. of        |
|            | Entry No.                         | Interface         | Status               | Mode                                 | Addresses Allowed |
| $\bigcirc$ | Entry No.                         | GE1               | Unlocked             | Mode<br>Classic Lock                 | Addresses Allowed |
| 0          | Entry No.           1           2 | GE1<br>GE2        | Unlocked<br>Unlocked | Mode<br>Classic Lock<br>Classic Lock | Addresses Allowed |

最后,我们单击"保**存"图**标永久保存配置。

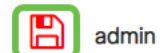

Advanced N

结论

现在,您知道固件版本3.1及更高版本的新端口安全默认行为了!

 $\sim$ 

有关CBS250或CBS350交换机的更多文章?有关详细信息,请查看以下任何链接!

<u>SNMP设置 SNMP 视图 SNMP 组 DHCP映像升级 密码强度 TCP和UDP设置 时间设置 升级固件</u> <u>Smartport最佳实践 故障排除:无 ip 地址 排除Smartport故障 排除链路抖动故障 创建 VLAN</u>